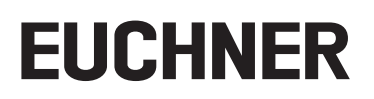

# Application

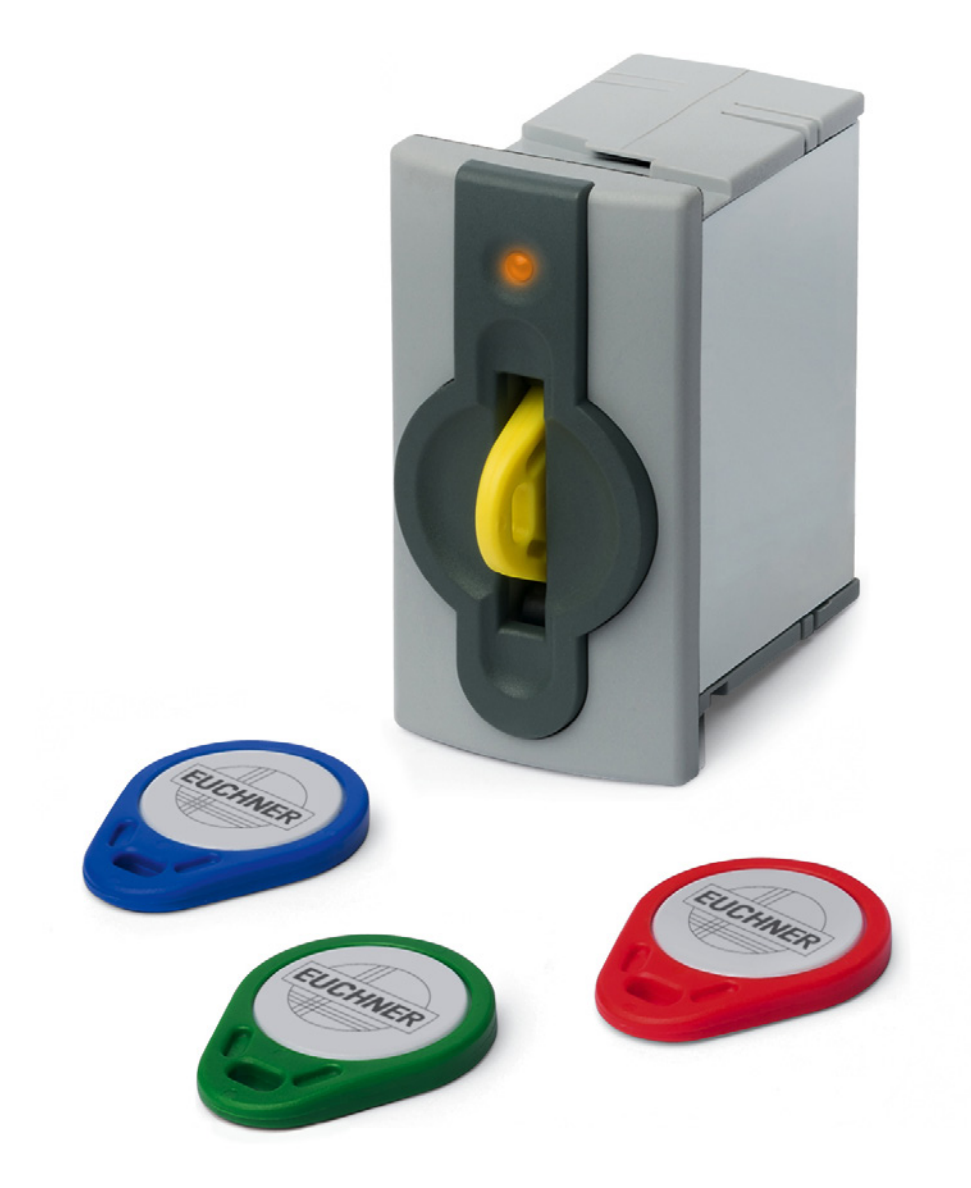

# Integration of EKS with TCP/IP Interface in OMRON Sysmac Studio®

# Contents

| 1. | Abou  | It this document                                                            |    |
|----|-------|-----------------------------------------------------------------------------|----|
|    | 1.1.  | Version                                                                     | 3  |
|    | 1.2.  | Scope                                                                       | 3  |
|    | 1.3.  | Target group                                                                | 3  |
|    | 1.4.  | Supplementary documents                                                     | 3  |
|    | 1.5.  | Notice                                                                      | 3  |
| 2. | Com   | ponents/modules used                                                        | 4  |
|    | 2.1.  | EUCHNER                                                                     | 4  |
|    | 2.2.  | Others                                                                      | 4  |
|    | 2.3.  | Software                                                                    | 4  |
| 3. | Fund  | tional description                                                          | 4  |
| 4. | Impo  | orting the library                                                          | 5  |
| 5. | Integ | grating the block library                                                   | 7  |
|    | 5.1.  | Library variable table                                                      | 7  |
|    | 5.2.  | Inserting the block library                                                 | 7  |
| 5. | Read  | ling and writing Electronic-Key data                                        | 9  |
|    | 5.1.  | Transferring program to the PLC                                             | 9  |
|    | 5.2.  | Reading contents of the Electronic-Key memory using a watch and force table | 9  |
|    | 5.3.  | Writing contents of the Electronic-Key memory using a watch and force table | 11 |
| 6. | Impo  | ortant note – please observe carefully!                                     | 14 |

# 1. About this document

### 1.1. Version

| Version  | Date      | Change/addition | Chapter |
|----------|-----------|-----------------|---------|
| 01-08/20 | 8/21/2020 | Prepared        | All     |
|          |           |                 |         |
|          |           |                 |         |

## 1.2. Scope

The purpose of this document is the integration and configuration of the EKS with TCP/IP interface in OMRON Sysmac Studio®.

## 1.3. Target group

Design engineers and installation planners for safety systems on machines, as well as setup and servicing staff possessing special expertise in handling safety components as well as expertise in the installation, setup, programming and diagnostics of programmable logic controllers (PLCs) and bus systems.

## 1.4. Supplementary documents

The overall documentation for this application consists of the following documents:

| Document title<br>(document number) | Contents                                                                                                  |     |
|-------------------------------------|----------------------------------------------------------------------------------------------------|-----|
| Manual<br>(2100420)                 | Electronic-Key-System<br>Manual for Electronic-Key adapter EKS and EKS FSA with Ethernet TCP/IP interface | www |
| Possibly enclosed data sheets       | Item-specific information about deviations or additions                                                   |     |

### 1.5. Notice

This application is based on the manual for the EKS with TCP/IP interface. Please refer to the manual for the technical details and other information. In the rest of this document the EKS with TCP/IP interface is referred to as the EKS for short.

## 2. Components/modules used

## 2.1. EUCHNER

 $(\mathbf{i})$ 

| Description               | Order number / item                |
|---------------------------|------------------------------------|
| EKS with TCP/IP interface | 100401 / EKS-A-IEX-G01-ST02/03     |
|                           | 099265 / EKS-A-IEXA-G01-ST02/03/04 |

TIP!

More information and downloads about the aforementioned EUCHNER products can be found at <u>www.euchner.com</u>. Simply enter the order number in the search box.

## 2.2. Others

| Description         | Order number / item |  |  |  |  |
|---------------------|---------------------|--|--|--|--|
| NX102-1120 CPU UNIT | NX102-1120          |  |  |  |  |

## 2.3. Software

| Description          | Version                    |
|----------------------|----------------------------|
| OMRON Sysmac Studio® | Version Lite Edition V1.27 |

# 3. Functional description

EKS TCP/IP devices are read/write systems with electronics for the inductive bidirectional interface to the transponder and interface electronics.

The system is connected via the integrated TCP/IP interface, which is designed as an RJ45 socket. A separate switch may be required for the TCP/IP connection. The EKS does not have an integrated switch.

The current state of the Electronic-Key adapter is displayed using a 3-color LED.

The Electronic-Key is placed on the Electronic-Key adapter for operation. The power supply for the transponder and the data are transferred between the Electronic-Key adapter and the Electronic-Key without using any contacts.

The data transmission between the control system and EKS is realized using a library. The library handles the establishment of the communication between the control system and EKS as well as sending and receiving the TCP/IP communication telegrams.

The library can be downloaded from <u>www.euchner.com</u> in the area Downloads/Software/Sample files and Libraries/EKS.

# EUCHNER

# 4. Importing the library

1. Open the Project tab and select Library  $\rightarrow$  Show References from the context menu.

EKS\_Ethernet\_TCP\_IP - NX102 - Sysmac Studio

| File Edit View Insert     | Project Controller Simulation Tools Window Help           |
|---------------------------|-----------------------------------------------------------|
| X 🗐 🖻 🗴 ⊃                 | Check All Programs F7<br>Check Selected Programs Shift+F7 |
| Multiview Explorer        | Build Controller F8                                       |
| NX102 🔻                   | Rebuild Controller                                        |
| ✓ Configurations and Setu | Abort Build Shift+F8                                      |
| 🔚 EtherCAT                | Memory Usage                                              |
| ▶ 🖼 CPU/Expansion R       | Online Edit                                               |
|                           | Library • Show References                                 |
| ►                         | Library Setting                                           |
| Cam Data Setting          | Create Library                                            |
| ▶ Event Settings          |                                                           |

Figure 1: Library context menu

2. Click on the + symbol to add a new library.

| 🔜 Library Reference                                                                                                    | —           |            | $\times$   |
|----------------------------------------------------------------------------------------------------|-------------|------------|------------|
| Library name Name Space Version Author Company Date Created Date Modified Comment                                                                                                    | Attache     | d Files    | ID         |
| ■ Notify if the library ID included in the project does not match with the library ID included in the project does not match with the library ID included in | ne referenc | ce library | r file ID. |
| ОК                                                                                                    |             |            |            |

Figure 2: Adding the library

EN

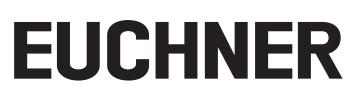

3. Select the library and click on Open.

| Refer to Library File                                                                                       |                  |                            | ×         |
|----------------------------------------------------------------------------------------------------|------------------|----------------------------|-----------|
| $\leftarrow$ $\rightarrow$ $\checkmark$ $\uparrow$ $\blacksquare$ «_P_Applikationen > AP000257 > Bibliothek | ٽ ~              | "Bibliothek" durchsuchen   | م         |
| Organisieren 👻 Neuer Ordner                                                                                 |                  |                            |           |
| AP000237 ^ Name ^                                                                                           | Änderungsdatum   | Тур                        | Größe     |
| AP000238                                                                                                    | 14.08.2020 11:13 | SLR-Datei                  | 47        |
| AP000240                                                                                                    |                  |                            |           |
| AP000244                                                                                                    |                  |                            |           |
| AP000247 EKS                                                                                                |                  |                            |           |
| AP000248                                                                                                    |                  |                            |           |
| AP000250                                                                                                    |                  |                            |           |
| AP000253                                                                                                    |                  |                            |           |
| AP000257                                                                                                    |                  |                            |           |
| 📜 alt                                                                                                    |                  |                            |           |
| Bibliothek 🗸 <                                                                                              |                  |                            | >         |
| Dateiname: Library_EKS_TCPIP_V1_0_8_YYYYMMDD.slr                                                            | ~                | Sysmac studio library File | (*.slr) ~ |
|                                                                                                    |                  | Ö <u>f</u> fnen            | rechen    |

#### Figure 3: Selecting the library

4. Complete the library import by clicking on OK.

| Library name         |         | Name Space                   | Version     | Author C |     | Date Created        | Date N   | lodified     | Comment                                             | Attached Files         | 86698775-9967-4      | ID              |
|----------------------|---------|------------------------------|-------------|----------|-----|---------------------|----------|--------------|-----------------------------------------------------|------------------------|----------------------|-----------------|
|                      |         | 1.0.0                        |             | OCHINER  |     |                     |          |              |                                                     |                        | 110-0105-110         |                 |
| Programs             |         |                              |             |          |     |                     |          |              |                                                     |                        |                      |                 |
| Functions            |         |                              |             |          |     |                     |          |              |                                                     |                        |                      |                 |
| ▼                    |         |                              |             |          |     |                     |          |              |                                                     |                        |                      |                 |
|                      |         |                              | 1.0.0 A     | Admin    |     | 03/03/2020 10:18:10 | 08/20/20 | 20 12:27:33  |                                                     |                        |                      |                 |
| Data                 |         |                              |             |          |     |                     |          |              |                                                     |                        |                      |                 |
|                      |         |                              | <u> </u>    |          |     |                     | -        | 🗹 Include ti | he referenced libra                                 | ries into the project. |                      |                 |
| 0                    |         |                              |             |          |     |                     |          | Notify if t  | the library ID includ                               | led in the project doe | es not match with th | e reference lil |
| snace - Using        |         | _                            | _           | _        | _   |                     | _        | _            |                                                     |                        |                      |                 |
|                      | 1       |                              |             |          |     |                     |          | -            |                                                     |                        |                      |                 |
| Name                 | In/Out  | Dat                          | а Туре      | E        | dge | Initial Value       | Retain   | Constant     | <u> </u>                                            | Comment                |                      |                 |
| SktConEnable         | Input   | ▼ BOOL                       |             | No Edg   | e v |                     |          |              | Enable Socket cor                                   | nnection.              |                      |                 |
| EKSReadMode          | Input   | ▼ SINT                       |             | No Edg   | e v |                     |          |              | 1 = Manual; 2 = A                                   | lutomatic              |                      |                 |
| SktWriteMan          | Input   | ▼ BOOL                       |             | No Edg   | e v |                     |          |              | Set bit to write Socket manually. (To read the key) |                        |                      |                 |
| IPAddress            | Input   | ▼ STRING[2                   | 256]        | No Edg   | e v |                     |          |              | IP address                                          |                        |                      |                 |
| JobFinishedActiveTim | Input   | TIME                         |             | No Edg   | e v |                     |          |              | Active time for bit                                 | t JobFinished.         |                      |                 |
| EKSStartAddressRead  | Input   |                              |             | No Edg   | e v |                     |          |              | Start address for t                                 | he user data.          |                      |                 |
| EKSNumberOfBytesR    | e Input | ▼ BYTE                       |             | No Edg   | e v |                     |          |              | Number of bytes                                     | of user data.          |                      |                 |
| Done                 | Output  | BOOL                         |             | No Edg   | e v |                     |          |              |                                                     |                        |                      |                 |
| EKSKeyDataRead       | Output  | <ul> <li>Array[01</li> </ul> | 23] of Byte | No Edg   | e v |                     |          |              | EKS user data                                       |                        |                      |                 |
| SktOpen              | Output  | BOOL                         |             | No Edg   | e v |                     |          |              | Socket is open.                                     |                        |                      |                 |
| EKSKeyIN             | Output  | ▼ BOOL                       |             | No Edg   | e v |                     |          |              | Key is placed.                                      |                        |                      |                 |
| EKSStatusMessage     | Output  | ▼ BOOL                       |             | No Edg   | e v |                     |          |              | A status message                                    | has been received.     |                      |                 |
| EKSStatusNumber      | Output  | ■ BYIE                       |             | No Edg   | e v |                     |          |              | Status number of                                    | EKS.                   |                      |                 |
| JobFinished          | Output  | BOOL                         |             | No Edg   | e v |                     |          |              | This bit indicates                                  | that a write process h | has been successfull |                 |
| SktError             | Output  | ▼ BOOL                       |             | No Edg   | e v |                     |          |              | Socket error.                                       |                        |                      |                 |
| EKSStartAddressWrite | e Input |                              |             | No Edg   | e v |                     |          |              | Start address for t                                 | the user data.         |                      |                 |
| EKSNumberOfBytesW    | / Input |                              |             | No Edg   | e v |                     |          |              | Number of bytes                                     | of user data.          |                      |                 |
|                      | Input   | <ul><li>Array[01</li></ul>   | 15] of Byte | No Edg   | e v |                     |          |              | EKS user data                                       |                        |                      |                 |
| EKSKeyDataWrite      |         |                              |             |          |     |                     |          |              |                                                     |                        |                      |                 |

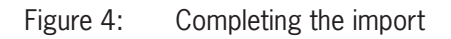

# 5. Integrating the block library

## 5.1. Library variable table

|                                                                                                    | Variable              | Use    | Data type              | Description                                                                                           |
|----------------------------------------------------------------------------------------------------|-----------------------|--------|------------------------|----------------------------------------------------------------------------------------------------|
| Enter Function Block<br>F8_EKS_TCP_IP                                                                                                    | FB_EKS_TCP_IP         | -      | FB_EKS_TCP_IP          | Instance for the FB                                                                                   |
| SktCosEnable Done<br>Enter Variable EKSKeyDataRead -Enter Variable                                                                                 | SktConEnable          | Input  | BOOL                   | Activates TCP/IP socket connection                                                                    |
| Enter Variable SktWriteMan SktOpen -Enter Variable                                                                                                 | EKSReadMode           | Input  | SINT                   | Mode for the request 1= manual; 2= automatic                                                          |
| Enter Variable—JobFinishedActiveTime EKSStatusMessage—Enter Variable                                                                               | SktWriteMan           | Input  | BOOL                   | Trigger for reading the data in $EKSReadMode = 1$                                                     |
| Enter Variable EXSStartAddressRead EXSStatusNumber Enter Variable Enter Variable ESNumberOf®ytesRead JobFinished Enter Variable                    | IPAddress             | Input  | STRING[256]            | EKS IP address                                                                                        |
| Enter Variable – BCSStartAddressWrite SktEnor – Enter Variable<br>Enter Variable – BCSNumberOfBytesWrite<br>Forer Variable – BCSNumberOfBytesWrite | JobFinishedActiveTime | Input  | TIME                   | Time value indicating how long the <i>JobFinished</i> bit is to remain active after the write process |
| Enter Variabile BCSWitteKeyCommand                                                                                                    | EKSStartAdressRead    | Input  | BYTE                   | Start address for the Electronic-Key data to be requested                                             |
|                                                                                                    | EKSNumberOfBytesRead  | Input  | BYTE                   | Amount of Electronic-Key data to be requested                                                         |
|                                                                                                    | EKSStartAdressWrite   | Input  | BYTE                   | Start address of the Electronic-Key data to be written                                                |
|                                                                                                    | EKSNumberOfBytesWrite | Input  | BYTE                   | Amount of Electronic-Key data to be written                                                           |
|                                                                                                    | EKSKeyDataWrite       | Input  | Array[0115] of<br>BYTE | Data to be written                                                                                    |
|                                                                                                    | EKSWriteKeyCommand    | Input  | BOOL                   | Command for writing Electronic-Key memory                                                             |
|                                                                                                    | Done                  | Output | BOOL                   | -                                                                                                    |
|                                                                                                    | EKSKeyDataRead        | Output | Array[0123] of<br>BYTE | Reply with the user data from the EKS Electronic-Key                                                  |
|                                                                                                    | SktOpen               | Output | BOOL                   | Socket connection opened                                                                              |
|                                                                                                    | EKSKeylN              | Output | BOOL                   | EKS Electronic-Key placed in the Electronic-Key adapter                                               |
|                                                                                                    | EKSStatusMessage      | Output | BOOL                   | An EKS status message has been received                                                               |
|                                                                                                    | EKSStatusNumber       | Output | BYTE                   | EKS status                                                                                            |
|                                                                                                    | JobFinished           | Output | BOOL                   | Write process completed                                                                               |
|                                                                                                    | SktError              | Output | BOOL                   | Socket connection error                                                                               |

Table 1: Library variable table

## 5.2. Inserting the block library

1. Open a program (e.g. Section0) and drag the block from the *Toolbox* to a new rung using drag & drop.

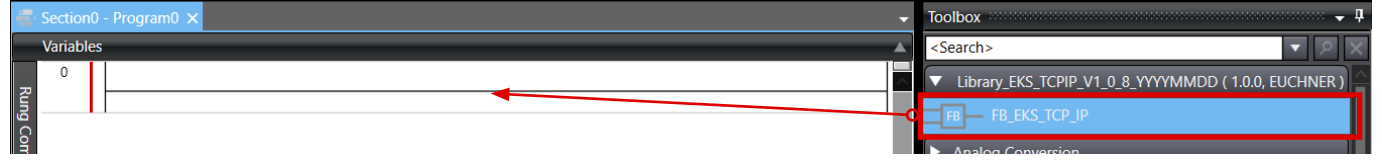

Figure 5: Adding the block to the main program

- 2. An instance of the block is created automatically. Type the **name** of the instance *FB\_EKS\_TCP\_IP* in the field for the variable. In this example, enter *EKS\_Milling* and confirm by pressing the enter key. In the variable table (*SectionO*), the variable is automatically created with the associated variable type.
- 3. Now create the corresponding variables for every input and output, as in Step 2.
- 4. Add an input variable (e.g. EKS\_Milling\_SktConEnable) to the rung as a contact (Examine On).

| Variable              | Value                                                                                                    |
|-----------------------|----------------------------------------------------------------------------------------------------|
| EKSReadMode           | <ul> <li>1 = manual mode; the Electronic-Key data are received by triggering the variable SktWriteMan</li> <li>2 = automatic mode; the reception of the Electronic-Key data is triggered by reading the Electronic-Key status KeyIN (see manual)</li> </ul> |
| IPAddress             | IPv4 address, enclosed in single quotation marks, e.g. '192.168.0.222'                                                                                                    |
| JobFinishedActiveTime | Variable (time value (e.g. T#500 ms) → Time value indicating how long the JobFinished bit is to remain active after the write process                                                                                                    |
| EKSStartAddressRead   | Variable (value from 0 to 116) $\rightarrow$ Start address for the user data used                                                                                                    |
| EKSNumberOfBytesRead  | Variable (value from 1 to 124) $\rightarrow$ Number of bytes to be read                                                                                                    |
| EKSStartAddressWrite  | Variable (value from 0 to 112) $\rightarrow$ Start address for the user data to be written                                                                                                    |

# EUCHNER

 Variable
 Value

 EKSNumberOfBytesWrite
 Variable (value from 4 to 116) → Number of bytes to be written

 Table 2:
 Input variables

 Image: EKS\_Ethernet\_TCP\_IP - NX102 - Sysmac Studio (32bit)

 File
 Edit View Insert Project Controller Simulation Tools Window Help

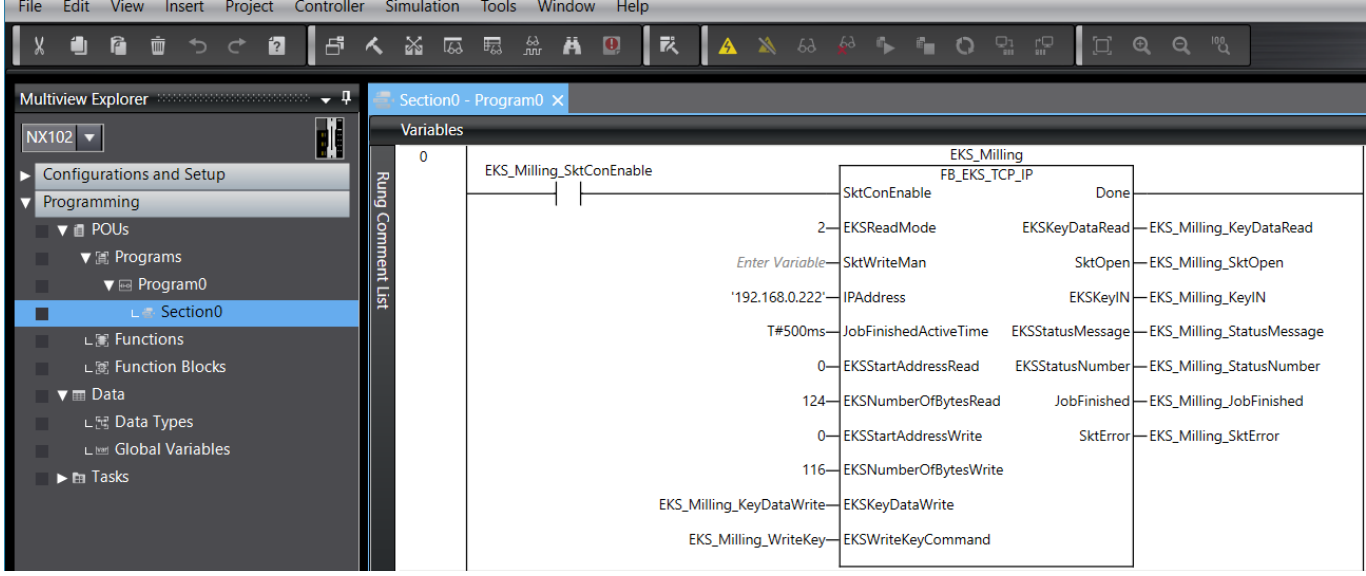

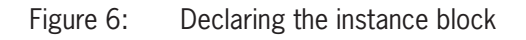

| $\mathbf{(i)}$ | ) |
|----------------|---|
| $\sim$         |   |

 $(\mathbf{i})$ 

### IMPORTANT

On the Electronic-Key read/write with 116 bytes freely programmable, the memory is organized in 4-byte blocks. This means the start address for writing must be given in the range byte number 0 to byte number 112, always in 4-byte steps (byte number 0, 4, 8 ... 112). Also, a multiple of 4-byte-sized blocks must always be written (4, 8, 12 ... 116 bytes)! However, during reading it is possible to access the memory byte-by-byte without the above-mentioned restriction for writing. The Electron-ic-Key read/write also has a unique 8-byte serial number that is permanently written to the memory during the Electronic-Key production process. The serial number therefore cannot be changed. This serial number is used for secure distinction of every single Electronic-Key. It is necessary that all 8 bytes are completely evaluated for secure distinction. The serial number is appended to the freely programmable memory. The serial number can be read by entering the start address byte number 116 and the number of bytes 8.

## TIP

The IP address of the Electronic-Key adapter EKS is assigned using the web interface. You will find the related description in the manual, chapter 7.2.

# 5. Reading and writing Electronic-Key data

## 5.1. Transferring program to the PLC

Transfer the program by going online  $\bigtriangleup$ . Then open the Controller  $\rightarrow$  Transfer...  $\rightarrow$  To Controller... tab.

EKS\_Ethernet\_TCP\_IP - NX102 - Sysmac Studio

| File Edit View Insert Project | Controller Simulation Tools           | Window Help  |                              |
|-------------------------------|---------------------------------------|--------------|------------------------------|
| X 🖞 🛱 🖮 ちぐ 🖻                  | Communications Setup<br>Change Device |              | 🔺 🔌 63 🖗 🆡 🖬 🕻               |
| Multiview Explorer            | Online                                | Ctrl+W       |                              |
| NX102 -                       | Offline                               | Ctrl+Shift+W |                              |
| ✓ Configurations and Setup    | Synchronize                           | Ctrl+M       | EKS_Milling<br>ER EKS TCP IP |
| 諁 EtherCAT                    | Transfer                              | •            | To Controller Ctrl+T         |
| ► 🖻 CPU/Expansion Racks       | Mode                                  | •            | From Controller Ctrl+Shift+T |
| 🛹 I/O Map                     | Monitor                               |              | 2'— IPAddress S              |
| 🕞 🕨 🖾 Controller Setup        | 0 M 11 1                              |              |                              |

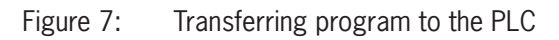

## 5.2. Reading contents of the Electronic-Key memory using a watch and force table

By setting the bit *EKS\_Milling\_SktConEnable*, the connection to the EKS is established and *SktOpen* becomes *True*. As soon as an Electronic-Key is placed in the Electronic-Key adapter, *EKSKeyIN* changes to *True*.

| KS_Ethernet_TCP_IP - NX102 - Sysmac Studio (32bit)                                                                                                    |                                                                                                    |  |  |  |
|----------------------------------------------------------------------------------------------------|----------------------------------------------------------------------------------------------------|--|--|--|
| File Edit View Insert Project Controller Simulation Tools Window Help                                                                                                    |                                                                                                    |  |  |  |
| X ឿ 値 さ さ 包 占 く ※                                                                                                    | [2] 토 읊 봄 ❷   武   ▲ ≫ & ☆ ኈ ኈ ㅇ 맢 맘   ፲ @ Q ♡ ♡                                                                                                    |  |  |  |
| Multiview Explorer                                                                                                    | n0 - Program0 ×                                                                                                    |  |  |  |
| NX102 ▼ Variat<br>► Configurations and Setup                                                                                                    | Ies EKS_Milling_SktConEnable EKS_Milling_SktConEnable SktConEnable Done                                                                                                    |  |  |  |
| Programming     POUs     Programs     Program0     L    Section0     L    Functions     L    Function Blocks     T    Data     L    Data Types     L    Global Variables     F    Tasks | SktConEnable Done<br>2 EKSReadMode EKSKeyDataRead EKS_Milling_KeyDataRead<br>Enter Variable SktWriteMan SktOpen EKS_Milling_SktOpen (True)<br>'192.168.0.222' IPAddress EKSKeyIN EKS_Milling_KeyIN (True)<br>192.168.0.222' IPAddress EKSStatusMessage EKS_Milling_StatusMessage (False)<br>0 EKSStartAddressRead EKSStatusNumber EKS_Milling_StatusNumber (00)<br>124- EKSNumberOfBytesRead JobFinished EKS_Milling_StatusNumber (00)<br>124- EKSNumberOfBytesRead JobFinished EKS_Milling_SktError (False)<br>0- EKSStartAddressWrite SktError EKS_Milling_SktError (False)<br>116 EKSNumberOfBytesWrite<br>EKS_Milling_KeyDataWrite |  |  |  |
|                                                                                                    | (False) EKS_Milling_WriteKey— EKSWriteKeyCommand                                                                                                    |  |  |  |

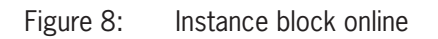

EN

By setting the parameters on the input *EKSReadMode* with the value 2, the Electronic-Key data are automatically read after the Electronic-Key has been placed. This can be monitored in a watch and force table.

| Watch Input Area |                                        |              |          |        |
|------------------|----------------------------------------|--------------|----------|--------|
| Device name      | Name                                   | Online value | l Modify | Cc 🗠   |
| NX102            | Program0.EKS_Milling_KeyDataRead[0123] |              |          |        |
|                  | EKS_Milling_KeyDataRead[0]             | E (16#45)    |          |        |
|                  | EKS_Milling_KeyDataRead[1]             | U (16#55)    |          |        |
|                  | EKS_Milling_KeyDataRead[2]             | C (16#43)    |          |        |
|                  | EKS_Milling_KeyDataRead[3]             | H (16#48)    |          |        |
|                  | EKS_Milling_KeyDataRead[4]             | N (16#4E)    |          |        |
|                  | EKS_Milling_KeyDataRead[5]             | E (16#45)    |          |        |
|                  | EKS_Milling_KeyDataRead[6]             | R (16#52)    |          |        |
|                  | EKS_Milling_KeyDataRead[7]             | (16#20)      |          |        |
|                  | EKS_Milling_KeyDataRead[8]             | G (16#47)    |          |        |
|                  | EKS_Milling_KeyDataRead[9]             | m (16#6D)    |          |        |
|                  | EKS_Milling_KeyDataRead[10]            | b (16#62)    |          |        |
|                  | EKS_Milling_KeyDataRead[11]            | H (16#48)    |          |        |
|                  | EKS_Milling_KeyDataRead[12]            | + (16#2B)    |          |        |
|                  | EKS_Milling_KeyDataRead[13]            | C (16#43)    |          |        |
|                  | EKS_Milling_KeyDataRead[14]            | o (16#6F)    |          |        |
|                  | EKS_Milling_KeyDataRead[15]            | . (16#2E)    |          |        |
|                  | EKS_Milling_KeyDataRead[16]            | K (16#4B)    |          |        |
|                  | EKS_Milling_KeyDataRead[17]            | G (16#47)    |          |        |
|                  | EKS_Milling_KeyDataRead[18]            | . (16#00)    |          |        |
|                  | EKS_Milling_KeyDataRead[19]            | 00           |          |        |
|                  | EKS_Milling_KeyDataRead[20]            | 00           |          | $\sim$ |
| <                |                                        | -            |          | >      |

Figure 9: Reading Electronic-Key data in a watch and force table

## 5.3. Writing contents of the Electronic-Key memory using a watch and force table

A further watch and force table has been prepared such that data can also be written to the Electronic-Key. Values were prepared to this end, as shown in the screenshot below. Values entered into the *Modify* column must be confirmed using the enter key.

| Watch Output Area |                                         |              |        | ×            |
|-------------------|-----------------------------------------|--------------|--------|--------------|
| Device name       | Name                                    | Online value | Modify | $ $ $\wedge$ |
| NX102             | Program0.EKS_Milling_KeyDataWrite[0115] |              |        |              |
|                   | EKS_Milling_KeyDataWrite[0]             | E (16#45)    | E      |              |
|                   | EKS_Milling_KeyDataWrite[1]             | K (16#4B)    | K      |              |
|                   | EKS_Milling_KeyDataWrite[2]             | S (16#53)    | S      |              |
|                   | EKS_Milling_KeyDataWrite[3]             | (16#20)      |        |              |
|                   | EKS_Milling_KeyDataWrite[4]             | E (16#45)    | E      |              |
|                   | EKS_Milling_KeyDataWrite[5]             | T (16#54)    | Т      |              |
|                   | EKS_Milling_KeyDataWrite[6]             | H (16#48)    | Н      |              |
|                   | EKS_Milling_KeyDataWrite[7]             | E (16#45)    | E      |              |
|                   | EKS_Milling_KeyDataWrite[8]             | R (16#52)    | R      |              |
|                   | EKS_Milling_KeyDataWrite[9]             | N (16#4E)    | N      |              |
|                   | EKS_Milling_KeyDataWrite[10]            | E (16#45)    | E      |              |
|                   | EKS_Milling_KeyDataWrite[11]            | T (16#54)    | Т      |              |
|                   | EKS_Milling_KeyDataWrite[12]            | (16#20)      |        |              |
|                   | EKS_Milling_KeyDataWrite[13]            | T (16#54)    | Т      |              |
|                   | EKS_Milling_KeyDataWrite[14]            | C (16#43)    | С      |              |
|                   | EKS_Milling_KeyDataWrite[15]            | P (16#50)    | Р      |              |
|                   | EKS_Milling_KeyDataWrite[16]            | / (16#2F)    | /      |              |
|                   | EKS_Milling_KeyDataWrite[17]            | I (16#49)    | 1      |              |
|                   | EKS_Milling_KeyDataWrite[18]            | P (16#50)    | Р      |              |
|                   | EKS_Milling_KeyDataWrite[19]            | 00           |        |              |
| <                 |                                         |              |        |              |

Figure 10: Writing Electronic-Key data in a watch and force table

Running the *WriteKeyCommand* write command will write the modified data in the Electronic-Key memory. This bit must then be reset. An edge is sufficient to run the command.

| -     | Section0 - | Program0                   |                              |                                              |
|-------|------------|----------------------------|------------------------------|----------------------------------------------|
|       | Variables  |                            |                              |                                              |
| Rung  | 0          | 0 EKS_Milling_SktConEnable |                              | EKS_Milling<br>FB_EKS_TCP_II<br>SktConEnable |
| l Com |            |                            | 2—                           | EKSReadMode E                                |
| ment  |            |                            | Enter Variable-              | SktWriteMan                                  |
| List  |            |                            | '192.168.0.222' <del></del>  | IPAddress                                    |
|       |            |                            | T#500ms—                     | JobFinishedActiveTime EK                     |
|       |            |                            | 0—                           | EKSStartAddressRead Ek                       |
|       |            |                            | 124—                         | EKSNumberOfBytesRead                         |
|       |            |                            | 0—                           | EKSStartAddressWrite                         |
|       |            |                            | 116—                         | EKSNumberOfBytesWrite                        |
|       |            |                            | EKS_Milling_KeyDataWrite—    | EKSKeyDataWrite                              |
|       |            |                            | (True) EKS_Milling_WriteKey— | EKSWriteKeyCommand                           |

Figure 11: Command for writing Electronic-Key

# EUCHNER

| Watch Input Area 🗸 🗖 🕽 |                                        |              |        | 🛨 🛨 🗙  |
|------------------------|----------------------------------------|--------------|--------|--------|
| Device name            | Name                                   | Online value | Modify | Cc 🗠   |
| NX102                  | Program0.EKS_Milling_KeyDataRead[0123] |              |        |        |
|                        | EKS_Milling_KeyDataRead[0]             | E (16#45)    |        |        |
|                        | EKS_Milling_KeyDataRead[1]             | K (16#4B)    |        |        |
|                        | EKS_Milling_KeyDataRead[2]             | S (16#53)    |        | •      |
|                        | EKS_Milling_KeyDataRead[3]             | (16#20)      |        |        |
|                        | EKS_Milling_KeyDataRead[4]             | E (16#45)    |        |        |
|                        | EKS_Milling_KeyDataRead[5]             | T (16#54)    |        |        |
|                        | EKS_Milling_KeyDataRead[6]             | H (16#48)    |        |        |
|                        | EKS_Milling_KeyDataRead[7]             | E (16#45)    |        |        |
|                        | EKS_Milling_KeyDataRead[8]             | R (16#52)    |        |        |
|                        | EKS_Milling_KeyDataRead[9]             | N (16#4E)    |        |        |
|                        | EKS_Milling_KeyDataRead[10]            | E (16#45)    |        |        |
|                        | EKS_Milling_KeyDataRead[11]            | T (16#54)    |        |        |
|                        | EKS_Milling_KeyDataRead[12]            | (16#20)      |        |        |
|                        | EKS_Milling_KeyDataRead[13]            | T (16#54)    |        |        |
|                        | EKS_Milling_KeyDataRead[14]            | C (16#43)    |        |        |
|                        | EKS_Milling_KeyDataRead[15]            | P (16#50)    |        |        |
|                        | EKS_Milling_KeyDataRead[16]            | / (16#2F)    |        |        |
|                        | EKS_Milling_KeyDataRead[17]            | I (16#49)    |        |        |
|                        | EKS_Milling_KeyDataRead[18]            | P (16#50)    |        |        |
|                        | EKS_Milling_KeyDataRead[19]            | 00           |        |        |
|                        | EKS_Milling_KeyDataRead[20]            | 00           |        | $\sim$ |
| <                      |                                        |              |        | >      |

Figure 12: Reading Electronic-Key data in a watch and force table, updated

## 6. Important note – please observe carefully!

This document is intended for a design engineer who possesses the requisite knowledge in safety engineering and knows the applicable standards, e.g. through training for qualification as a safety engineer. Only with the appropriate qualification is it possible to integrate the example provided into a complete safety chain.

The example represents only part of a complete safety chain and does not fulfill any safety function on its own. In order to fulfill a safety function, the energy switch-off function for the danger zone and the software must also be considered in the safety evaluation, for example.

The applications provided are only examples for solving certain safety tasks for protecting safety doors. The examples cannot be comprehensive due to the application-dependent and individual protection goals within a machine/installation.

#### If questions concerning this example remain open, please contact us directly.

According to the Machinery Directive 2006/42/EC, the design engineer of a machine or installation has the obligation to perform a risk assessment and take measures to reduce the risk. While doing this, the engineer must comply with the applicable national and international safety standards. Standards generally represent the current state-of-the-art. Therefore, the design engineer should continuously inform himself about changes in the standards and adapt his considerations to them. Relevant standards for functional safety include EN ISO 13849 and EN 62061. This application must be regarded only as assistance for the considerations about safety measures.

The design engineer of a machine/installation has the obligation to assess the safety technology himself. The examples must not be used for an assessment, because only a small excerpt of a complete safety function was considered in terms of safety engineering here.

In order to be able to use the safety switch applications correctly on safety doors, it is indispensable to observe the standards EN ISO 13849-1, EN ISO 14119 and all relevant C-standards for the respective machine type. Under no circumstances does this document replace the engineer's own risk assessment, and it cannot serve as the basis for a fault assessment.

In particular in relation to a fault exclusion, it must be noted that a fault can be excluded only by the machine's or installation's design engineer and this action requires justification. A general fault exclusion is not possible. More information about fault exclusion can be found in EN ISO 13849-2.

Changes to products or within assemblies from third-party suppliers used in this example can lead to the function no longer being ensured or the safety assessment having to be adapted. In any event, the information in the operating instructions on the part of EUCHNER, as well as on the part of third-party suppliers, must be used as the basis before this application is integrated into an overall safety function. If contradictions should arise between the operating instructions and this document, please contact us directly.

#### Use of brand names and company names

All brand names and company names stated are the property of the related manufacturer. They are used only for the clear identification of compatible peripheral devices and operating environments in relation to our products.

Euchner GmbH + Co. KG Kohlhammerstraße 16 70771 Leinfelden-Echterdingen Germany info@euchner.de www.euchner.com

Edition: AP000257-01-08/20 Title: Application EKS Integration of EKS with TCP/IP Interface in OMRON Sysmac Studio®

Copyright: © EUCHNER GmbH + Co. KG, 08/2020

Subject to technical modifications; no responsibility is accepted for the accuracy of this information.  $% \label{eq:sub_constraint}$